## TP calculatrice Calcul avec des puissances

**Exemple :** calculer  $(-6)^5 + 3^4$ 

Avec la Casio Collège 2D

Selectionner le **format Math**, pour cela selectionner le format **Math :** Math doit s'afficher en haut de l'écran.

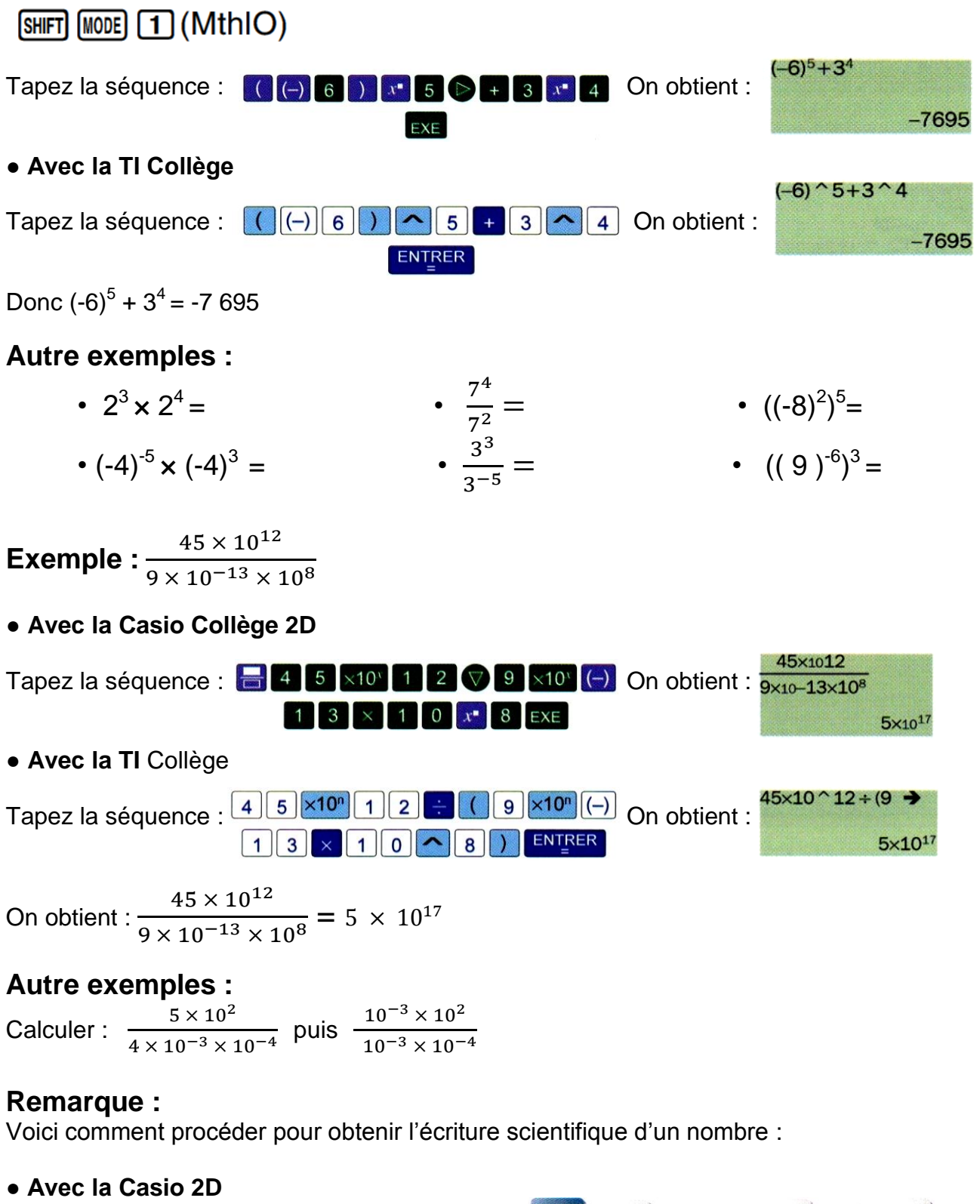

effectuer préalablement les réglages suivants : SHIFT MODE (SET UP) 7 (Sci) 9

## Avec la TI Collège

un nombre étant affiché à l'écran, taper : 2nde ( ) (>a•10<sup>n</sup>)